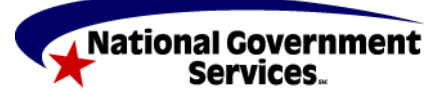

# Medicare

National Government Services, Inc. www.NGSMedicare.com A CMS Contracted Agent

# PC-ACE PRO32 QUICK REFERENCE GUIDE: MEDICARE SECONDARY PAYER

The following are Medicare A (Institutional) instructions for entering line item and claim information into PC-ACE Pro32 when Medicare is the secondary payer.

Situations where Medicare is the secondary payer must be submitted electronically in the following manner:

- 1. Bill the primary insurance and receive an explanation of benefits before you can electronically bill Medicare as the secondary payer.
- 2. The primary payer must be in PC-ACE Pro32 in the Payer Information database.

The following patient information is sample data only which is used in the examples below:

#### SAMPLE DATA USED:

| FIELD                            | EXAMPLE DATA                                           |
|----------------------------------|--------------------------------------------------------|
| Primary Insurance                | Health Source (01041)                                  |
| Primary Insurance Address        | 1234 No Road<br>Miami, FL 33012                        |
| Commercial Insurance, Group Name | Walmart, Group Number - 55555                          |
| Relationship                     | Self (18)                                              |
| Insured ID -                     | 654654654                                              |
| Patient name                     | Mary B Jones                                           |
| Patient address                  | 532 Riverside Ave<br>Floor 5<br>Jacksonville, FL 32202 |
| Patient account #                | MSP Part A                                             |
| Sex                              | Female                                                 |
| Birth Date                       | 01/01/1935                                             |
| Employ Status                    | 9 (Widowed, employment not known, and not a student)   |
| Signature is on file             | Y                                                      |
| Release of information date      | 05/05/2001                                             |
| Secondary Insurance              | Medicare FL (09101)                                    |
| Medicare HIC number              | 654654654A                                             |

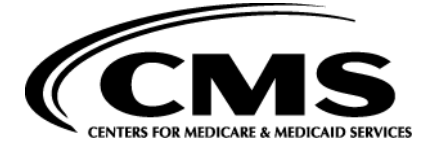

# **Payer Information Screen**

The Payer Information Screen is located under the Reference File Maintenance menu. The Payer Information must be set up before any Patient information is entered.

| Payer Inform                          | ation        |             |       |                          |        |
|---------------------------------------|--------------|-------------|-------|--------------------------|--------|
| Payer ID<br>01041                     | LOB R        | leceiver ID | ISA   | 408 Override             | 1      |
| Full Description                      |              |             |       |                          |        |
| HEALTHSOUR                            | ICE          |             |       |                          |        |
| Address & Co<br>Address<br>1234 NO RO | ntact Inform | ation       |       | Flags<br>Source<br>Media |        |
| Citu                                  |              | State Z     | ip.   | Usage                    |        |
| MIAMI                                 |              | FL 3        | 33012 |                          |        |
| Contact Nam                           | e            |             |       |                          |        |
| Phone                                 | Ext          | Fax         |       |                          |        |
| FintLinkMa                            | cting Desc   | nptions     |       | Save                     | Cancel |

| FIELD            |                                                                                 | DESCRIPTION                                                  |  |  |  |
|------------------|---------------------------------------------------------------------------------|--------------------------------------------------------------|--|--|--|
| Payer ID         |                                                                                 | Payers National Identification number.                       |  |  |  |
| LOB              |                                                                                 | Line of Business must be COM.                                |  |  |  |
| Receiver         | ID                                                                              | Leave blank if not already on file.                          |  |  |  |
| ISA08 Override   |                                                                                 | Leave blank.                                                 |  |  |  |
| Full Description |                                                                                 | Name of payer                                                |  |  |  |
| Address          | & Contact Information                                                           | All fields are optional.                                     |  |  |  |
| Flags:           |                                                                                 |                                                              |  |  |  |
| Source           | Payment source code for this payer. Use "CI" (Co<br>Payer file as a Commercial. | ommercial Insurance) Ensure Primary Payer is on PC-ACE Pro32 |  |  |  |
| Media            | Specifies the payer receives claims electronically                              | Use "E" (Electronic)                                         |  |  |  |
| Usage            | Indicates whether the payer record is restricted. L                             | Jse "U" (Institutional)                                      |  |  |  |

### **Patient Information Screen**

The Patient Information Screen/database is located under the Reference File Maintenance menu and must be set up with the primary payer reflected and Medicare as the secondary insurance payer. Note: Any changes to the patient insurance must be updated, here, in the Patient Information Screen (i.e.: Medicare becomes primary, change in insurance company, etc.).

| Patient Information                             |                                                                               |
|-------------------------------------------------|-------------------------------------------------------------------------------|
| General Information Extended Info Primary Insu  | ured (Inst)   Primary Insured (Prof)   Secondary Insured   💶 🕨                |
| Last Name First Name                            | MI Gen Patient Control No (PCN)                                               |
| JONES MARY                                      | JB MSPPARTA                                                                   |
| Patient Address<br>Address<br>532 RIVERSIDE AVE | Patient Status       Active Patient       Y       Discharge Status            |
| FLOOR 5                                         | Sex Ir Deathind I                                                             |
| City State Zip<br>JACKSONVILLE FL 32202         | DOB 01/01/1935 DOD/_/<br>Marital Status W Signature On File Y                 |
| Country Phone<br>[904] 355-0313                 | Employment Status 9 Release of Info Y<br>Studeni Status N R0I Date 05/05/2001 |
| Noles                                           | CBSA Code                                                                     |
|                                                 | <u>Save</u> Cancel                                                            |

**General Information tab** – information such as the patient's name, address, birth date, any various status flags. This example does not contain information on the patient's legal representative; therefore no information is entered on the Extended Info tab.

| ieneral Información<br>Deuxe ID              | Daves Manual                               | rianely insured (a | Hop Primary Insule | d [Piol] [ Secondary Insur          |       | COM. |
|----------------------------------------------|--------------------------------------------|--------------------|--------------------|-------------------------------------|-------|------|
| 01041                                        | HEALTHSCURCE                               | E ME               | CDM -              | C Common Inst & Piol                | í L   |      |
| Group Name<br>WALMART                        | Group Num<br>55555                         | bei                | Claim O Ifice      | Separate Inst & Pro                 | f     |      |
| Insured Informat                             | ion (F7) Employer I                        | Information (F8)   | 3                  | Qear All Fields For Ins             | sured |      |
| Rel LastNa                                   | me                                         | Fire! Name         | MI Gen             | Incured ID                          |       |      |
| Address<br>532 FIVERSID                      | NE AVE                                     | Si                 | × F                | Assign of Beneliks                  | Y     |      |
| FLOOR 5                                      |                                            | D                  | OB 01/01/1935      | Release of Inio                     | Y     |      |
| City<br>JACKSON/ALL<br>County Phot<br>J (30- | Slete Zij<br>E FL 33<br>ne<br>4) 355-031 3 | P E/<br>2202       | nploy Status 🗍     | RCI Date 05/05/<br>Retite Date _/_/ | /2001 |      |

**Primary Insured (Inst) tab** – provides the primary payer ID and name, primary insured, and employer information of the primary insured.

| Payer ID     Payer Name     LOB       Insured Information (F7)     Employer Information (F8)     MCA       Rel     Last Name     First Name     MI       18     JONES     MARY     654654654A       Address     Sex     F     Assign of Benefits       532 RIVERSIDE AVE     DOB     01/01/1935     Release of Info       City     State     Zip     Employ Status     9       ACKSONVILLE     FL     32202     Pione                                                                                                    | eneral Info                    | rmation   Extend | ied Info Phmary Ins           | ured Second   | ary Insured              | [ Tertiary Insured ]                  |         |
|----------------------------------------------------------------------------------------------------|--------------------------------|------------------|-------------------------------|---------------|--------------------------|---------------------------------------|---------|
| Insured Information (F7) Employer Information (F8) Clear All Fields For Insured          Rel       Last Name       First Name       MI       Gen       Insured ID         18       JONES       MARY       654654654A         Address       Sex       F       Assign of Benefits       Y         532 RIVERSIDE AVE       DOB       01/01/1935       Release of Info       Y         City       State       Zip       Employ Status       9       ROI Date       05/05/2001         JACKSONVILLE       FL       32202       Employ Status       9       Roit Date       0/ | Payer ID<br>19101<br>Sroup Nan | Payer N<br>MEDIC | ARE A FLORIDA<br>Group Number |               | 08<br>MCA<br>Iaim Office |                                       |         |
| Rel     Last Name     First Name     MI     Gen     Insured ID       18     JONES     MARY     6546546546     654654654A       Address     Sex     F     Assign of Benefits     Y       532 RIVERSIDE AVE     DOB     01/01/1935     Release of Info     Y       City     State     Zip     Employ Status     9     ROI Date     05/05/2001       JACKSONVILLE     FL     32202-     Retire Date     /_/                                                                                                    | Insured In                     | formation (F7)   | Employer Information          | (F8)          |                          | Clear All Fields For                  | Insured |
| 18         JONES         MARY         654654654A           Address         532 RIVERSIDE AVE         Sex         F         Assign of Benefits         Y           City         State         Zip         Employ Status         9         Roll Date         05/05/2001           JACKSONVILLE         FL         32202         Employ Status         9         Roll Date         05/05/2001                                                                                                    | Rel L                          | ast Name         | First Nam                     | e <u>M</u> I  | Gen                      | Insured ID                            |         |
| Address       S32 RIVERSIDE AVE     Sex     F     Assign of Benefits     Y       City     State     Zip     Employ Status     9     Roll Date     05/05/2001       JACKSONVILLE     FL     32202*     Retire Date                                                                                                    | 18                             | JONES            | MARY                          |               | 1                        | 654654654A                            |         |
| City         State         Zip         Employ Status         9         ROI Date         05/05/2001           JACKSONVILLE         FL         32202         Retire Date         /           Country         Phone         /         /                                                                                                    | 532 RIM                        | ERSIDE AVE       |                               | Sex<br>DOB 01 | /01/1935                 | Assign of Benefits<br>Release of Info | Y       |
|                                                                                                    | City<br>JACKSC<br>Country      | Phone            | State Zip<br> FL  32202       | Employ S      | tatus 9                  | ROI Date 05/05                        | /2001   |

**Secondary Insured (Inst) tab** – provides the secondary payer ID and name, secondary insured, and employer information of the secondary insured.

## **Entering an Institutional Claim**

After completing the Payer Information and Patient Information screens, now it's time to enter the claim information.

#### SAMPLE DATA USED:

| LINE # | REV CODE | CPT W/MODIFIER | DATE    | BILLED AMOUNT |
|--------|----------|----------------|---------|---------------|
| 1.     | 420      | 97140 GP       | 8/20/08 | \$30.00       |
| 2.     | 420      | 97112 GP       | 8/21/08 | \$35.00       |
| 3.     | 420      | 97112 GP       | 8/22/08 | \$35.00       |
| 4.     | 420      | 97140 GP       | 8/22/08 | \$30.00       |

#### SAMPLE DATA FROM PRIMARY PAYER PAYMENT INFORMATION:

| LINE<br># | BILLED AMOUNT<br>(WHAT YOU<br>CHARGED) | PRIMARY PAID AMOUNT<br>(AMOUNT OTHER INSURANCE<br>PAID) | DIFFERENCE BETWEEN BILLED<br>AMOUNT AND PRIMARY PAID<br>AMOUNT |
|-----------|----------------------------------------|---------------------------------------------------------|----------------------------------------------------------------|
| 1.        | \$30.00                                | \$20.00                                                 | \$10.00                                                        |
| 2.        | \$35.00                                | \$20.00                                                 | \$15.00                                                        |
| 3.        | \$35.00                                | \$20.00                                                 | \$15.00                                                        |
| 4.        | \$30.00                                | \$20.00                                                 | \$10.00                                                        |
| TOTAL     |                                        | \$80.00                                                 |                                                                |

|                                                                                                    | Institutional Claim Form Petert Info & Codes   Billing Line Interne   Payer Info   Disprocet/Procedure   Disp/Poor (2)   Extended Greenal   Ext. General (2)   Extended Payer     |
|----------------------------------------------------------------------------------------------------|----------------------------------------------------------------------------------------------------|
|                                                                                                    | LOB MCA RL 1 RL 2 Potent Control No. MISPPART A Type of OH 742 13<br>Potent Last None First Name M Suffx Fed Tas D Statement Covers Period<br>JONES MARY B 077/13/2008 09/01/2008 |
| The value codes<br>12, 13, 14, 15,<br>16, 41, 42, 43,<br>and 47 are MSP<br>value codes.<br>Enter the<br>amount the<br>Primary payer<br>previously paid. | Patent Address 1     Patent Address 2     Fatent Dir     State     Patent Address 2     Fatent Dir       S32RIVERSIDE AVE     STIN FLOOR     JADESSIMMULE     FL     3202         |
|                                                                                                    | Save Carcol                                                                                                    |

Patient Info and Codes tab – From the "Institutional Claim Form" screen, select the "Patient Info & Codes" tab. Enter the appropriate billing information to include the MSP value code and amount.

Note: The complete listing of value codes are found on the CMS Web site in the CMS Internet-Only Manual (IOM) 100-05, *Medicare Secondary Payer Manual*, Chapter 3 [10]. (228 KB)

| 42<br>Rev. | сы, 1 | 44<br>HCPCS | 1           | 44 - H<br>2 | odřiens<br>S | ÷ | 44<br>Reto | 45 - Ser<br>From Doto | vice Date<br>Thru Date | 46<br>Unite/Days | 47<br>Fotal Charges N | 48<br>on Cor Charge | e  |
|------------|-------|-------------|-------------|-------------|--------------|---|------------|-----------------------|------------------------|------------------|-----------------------|---------------------|----|
| 0420       | 9     | 0110        | GP          | Γ           | <b>[</b> ]]  |   | 0.02       | 08/20/2008            | 08/20/2008             |                  | 30.00                 | 0.00                | l  |
| 0420       | 6     | 7112        | ĠP.         |             |              |   | 0.00       | 08/21/2008            | 03/21/2008             |                  | 35.00                 | 0.00                |    |
| 0420       | 9     | 7112        | QP.         | Γ           |              |   | 0.02       | 08/22/2006            | 03/22/2008             |                  | 35.00                 | 0,00                |    |
| 0420       | 9     | (714D).     | GP          | <b>_</b>    | Γ            |   | 0.00       | 08/22/2008            | 08-22/2008             |                  | 30.00                 | 0.00                |    |
| <b>[</b> ] | T     |             | <b>[</b> ]] | Γ           |              |   |            |                       |                        |                  |                       | 0.00                |    |
| <b>Г</b>   | ٦٢    |             | Г           | Γ           |              |   |            | <u></u>               | DD                     | []               |                       | 0.00                |    |
| <b>[</b> ] | ٦ſ    |             | <b>1</b>    | <b>_</b>    | r i          |   |            |                       | 27                     |                  |                       | 0,00                | R. |
|            | īΓ    |             | 1           | Γ           |              |   |            |                       |                        |                  |                       | 0.00                |    |
|            |       |             |             |             |              |   |            |                       |                        |                  |                       |                     |    |

**Billing Line Items tab** – Enter the required information for line. Then select the "**MSP/COB (Line xx)**" tab. (Example: If you are on service line 1, it will read MSP/COB [Line 1]. Tab line number will change with each service line you enter.)

| 200    | 110 & U0093   Bi | ning Line Helic | 1 Have Into   | ora pian | public put           | Hade Fell Eligended | a General   | al sign   | General (2)   Esters | oog Pay | <b>#</b> 1 |           |
|--------|------------------|-----------------|---------------|----------|----------------------|---------------------|-------------|-----------|----------------------|---------|------------|-----------|
| DK/PC  | Pinopal Diag     |                 |               | 0        | the Diagnosis Codes  | 11-17)              | ,           |           |                      |         |            |           |
|        | 8470             |                 |               |          |                      |                     |             |           |                      |         |            |           |
|        | Land             |                 |               |          |                      |                     | E           |           |                      |         |            | Indicator |
|        | Admitting Dieg   | nosia           | Patient's Rea | an For V | feit Codes (1 - 3)   | External Ca         | ued)        | njury Cox | tes (1 - 3) I        | PPS/DP  | 0          | Indicator |
|        |                  |                 |               |          |                      |                     |             |           |                      | 2       | 2          | T         |
|        | Parcipal Pro     | Code/Date       | Dthe          | Proced   | ue Codeo Diales (1 - | 5)                  | NPLE        | wanpe P   | 04 Type COB? 1       | HH. CR  | 67         |           |
|        | 1                | 11              | [             | 12       | / [                  |                     | ſ           |           | T Y                  |         |            |           |
|        | <b></b>          | 11.             | 1             | 172      | <u>/:</u>            | <u></u>             |             |           |                      |         |            |           |
| Repark |                  |                 |               |          |                      | manufact Draubler I | al a second |           |                      |         |            |           |
|        |                  |                 | 2             | Time     | LatOinNam            | Fast Name           | M           | Saller    | Provider IDs / T     | mar     |            |           |
|        |                  |                 |               | ATT      | 600D                 | DOCTOR              | Ð           | <b></b>   | 1234557893           | ×       |            |           |
|        |                  |                 |               | THER.    | ·····                |                     |             |           |                      |         |            |           |
| 3      |                  |                 |               |          |                      |                     | -           | <u></u>   |                      | 4       | 4          |           |
|        |                  |                 |               | COLUMN A | 31 ·                 |                     |             | 1         | 21                   |         | 100        |           |

**Diagnosis/Procedure tab** – Enter a "Y" in the "COB?" field to activate the MSP/COB and COB Info tabs.

# **Claim Level MSP Reporting**

• **NOTE:** The other insurance remittance determines if MSP information is reported by the Claim Level or by the Line Level.

When selecting "Y" on the "COB?" field, a new tab will appear under the "Extended Payer" tab. This tab is called "COB Info Primary" and "COB Info Secondary".

On this new tab under the "**COB/MIA/MOA Amounts**" column the provider must list the qualifier "**D**" and the amount paid by the other payer

Under the "Claims Level Adjustment (CAS)" column the provider must:

Account for the difference between the Total Charges (billed amount) on the "Line Items Detail" sub tab of the "Billing Line Items" tab and "**D**" with the appropriate codes that are provided in your remittance advice from the primary payer.

**The following is an example** – Providers must use the information contained in their primary payer remit to determine the codes and amounts in the CAS column.

This claim example was submitted to Blue Cross. The claim total was \$500. Blue Cross paid \$100. The patient had a deductible of \$50 and \$350 was sent back to the provider with as contractual adjustments listed under code CO 45 in the remit.

- Under the "COB/MIA/MOA Amounts" enter a "D" qualifier and an amount of \$100 to show what Blue Cross paid the provider for this claim.
- This leaves \$400 that the provider must account for under the "CAS" heading. This information **MUST** be found on the remittance advice from the other payer.
  - In this case the provider lists a contractual obligation with code 45 (CO 45) of \$350 and a patient deductible (PR 1) of \$50.
  - The remittance date must be listed in the bottom left hand corner in the "Claim Adjudication Date" field.

| -   | ->    | Claim Leve   | el Adjustments (CA  | S)             |             | 1   | COB / MI | A / MOA Amoun | ts 🧹 |  |
|-----|-------|--------------|---------------------|----------------|-------------|-----|----------|---------------|------|--|
| Num | Group | Reason       | Amount              | Units          |             | Num | Code     | Amount        |      |  |
| 1   | CO    | 45           | 350.00              | 0.000          | -           | 1   | D        | 100.00        | *    |  |
| 2   | PR    | 1            | 50.00               |                |             | 2   |          |               |      |  |
| 3   |       |              |                     |                | -           | 3   |          |               | -    |  |
| -   | Medic | are Inpatien | t Adjudication (MI/ | A) Remarks Coo | des<br>odes |     |          |               |      |  |
| _   |       | -            |                     |                |             | _   |          |               |      |  |

# **Additional Resources**

#### **Electronic Medicare Secondary Payer Specifications for Inbound Claims**

National Government Services electronic specification information regarding submitting MSP claims can be found on our Web site.

#### Preparing MSP claims

National Government Services instructions on how to prepare a MSP claim from a billing standpoint can be found on our Web site.

#### MSP and Conditional Billing Code Chart

National Government Services MSP and Conditional Billing Code Chart can be found on our Web site.